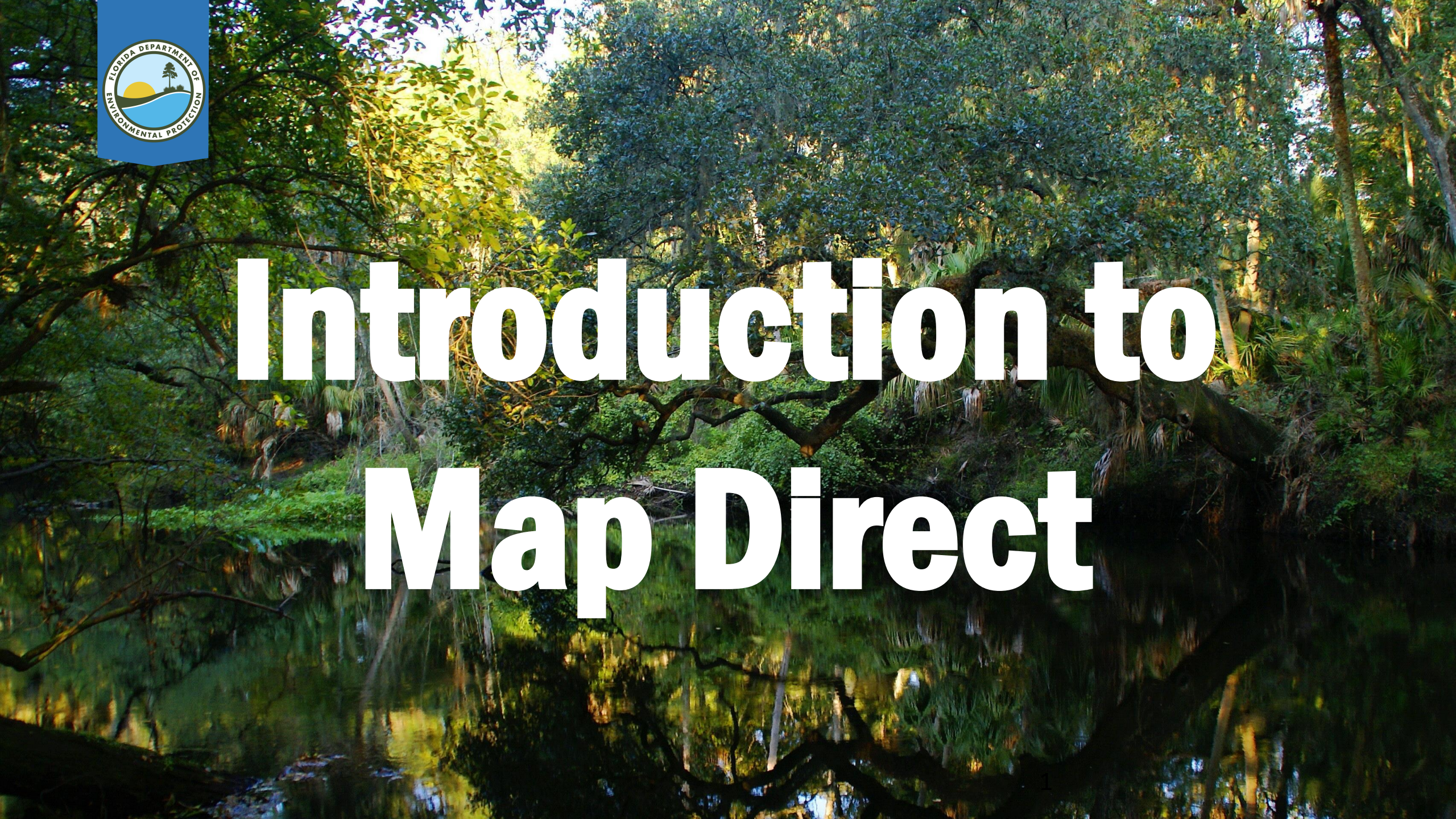

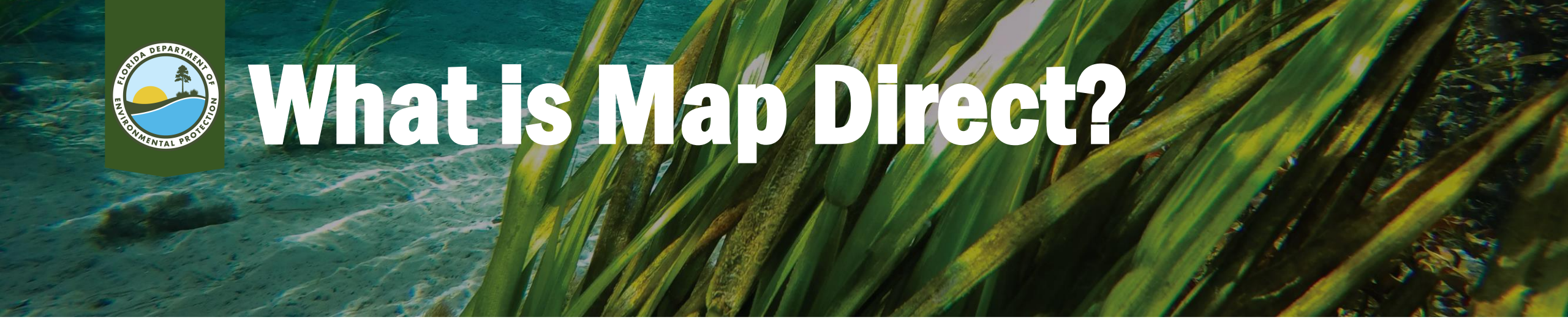

- Web based application that allows you to research if DEP has information regarding a property and/or other properties nearby.
- Can be used to access certain information using links to Oculus.

http://ca.dep.state.fl.us/mapdirect/?focus=standard

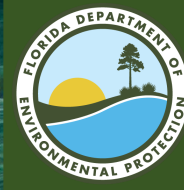

## Accessing Map Direct

- LINK: <u>https://ca.dep.state.fl.</u> <u>us/mapdirect/</u>
- SEARCH: You may also perform a web search for "FDEP map Direct"

| oogle | FDE | P Map D | irect |          |        |        |              | • |
|-------|-----|---------|-------|----------|--------|--------|--------------|---|
|       | All | Maps    | News  | Shopping | Images | More 🔻 | Search tools |   |

About 35,200 results (0.39 seconds)

### Map Direct - Florida Department of Environmental Protection

ca.dep.state.fl.us/mapdir... 
Florida Department of Environmental Protection
A description for this result is not available because of this site's robots.txt – learn
more.

### FDEP GIS - Florida Department of Environmental Protection

www.dep.state.fl.us/gis/ ▼ Florida Department of Environmental Protection ▼ Jun 17, 2014 - separator DEP Geographic Information Systems, separator Quick Links. Geographic Information Systems. OTIS provides Map Direct and the ... FDEP GeoData Directory - FDEP GIS Section - FDEP GeoData Specifications

#### FDEP GeoData Directory - Florida Department of ...

www.dep.state.fl.us/.../d... ▼ Florida Department of Environmental Protection ▼ Jun 17, 2014 - Map Direct · FDEP GeoData Directory · FDEP GeoData Disclaimer/Specifications · FDEP GIS Section · Feedback Form · FDEP GIS Home ...

#### Florida DEP - Water Resource Management Data and ...

www.dep.state.fl.us/.../d... Florida Department of Environmental Protection Jul 7, 2015 - Map Direct Gateway- Gateway provides access to most of the department's Internet mapping websites. ... Integrated Habitat Network - Information, including GIS mapping applications, ... FDEP Accessibility Policy Statement.

### [PDF] Map Direct

https://www.dep.state.fl... 

Florida Department of Environmental Protection 
Please read the following requirements before using the EDEP ManDirect Web manning

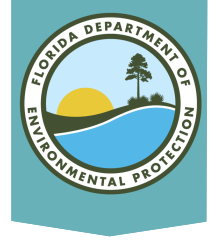

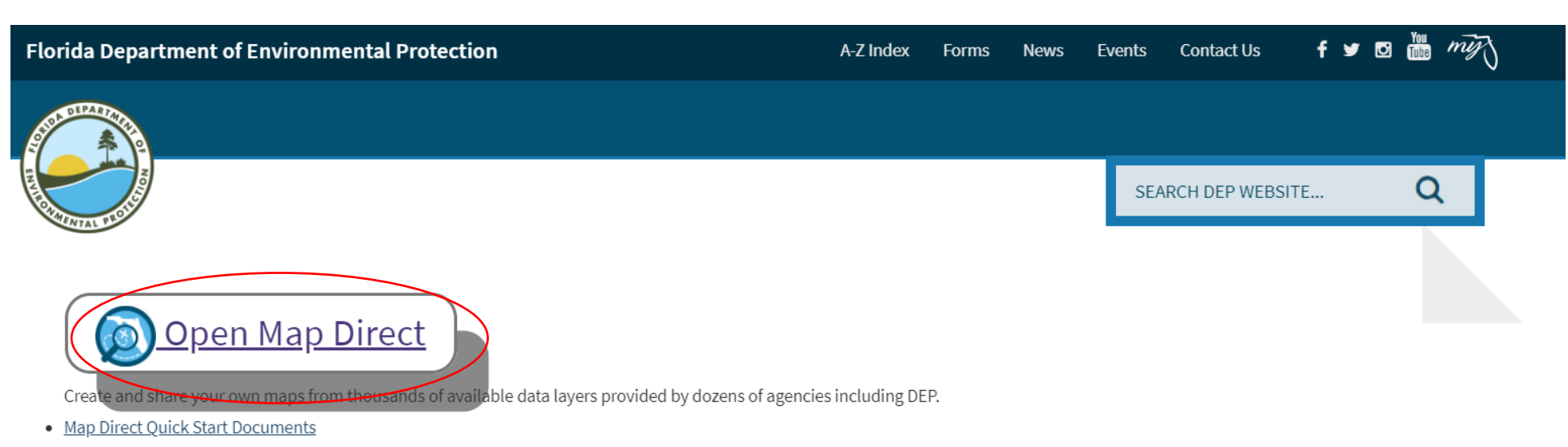

 $\sim$ 

### Map Direct Gallery

Click the images below to open the maps, or select them from the drop down list.

---Choose Category--- 🗸 📔 ---Choose Map---

### Division of Air Resource Management (DARM)

^ Top ^

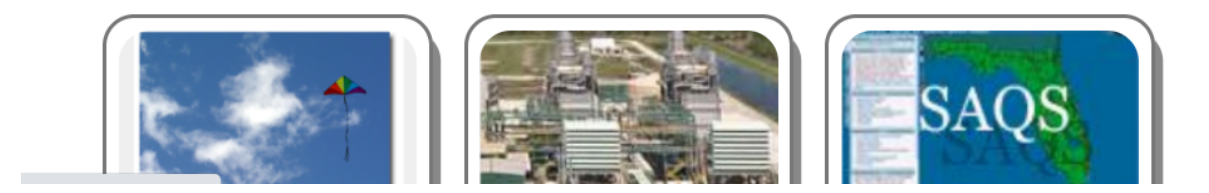

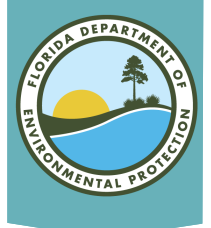

## **Map Direct Main Screen**

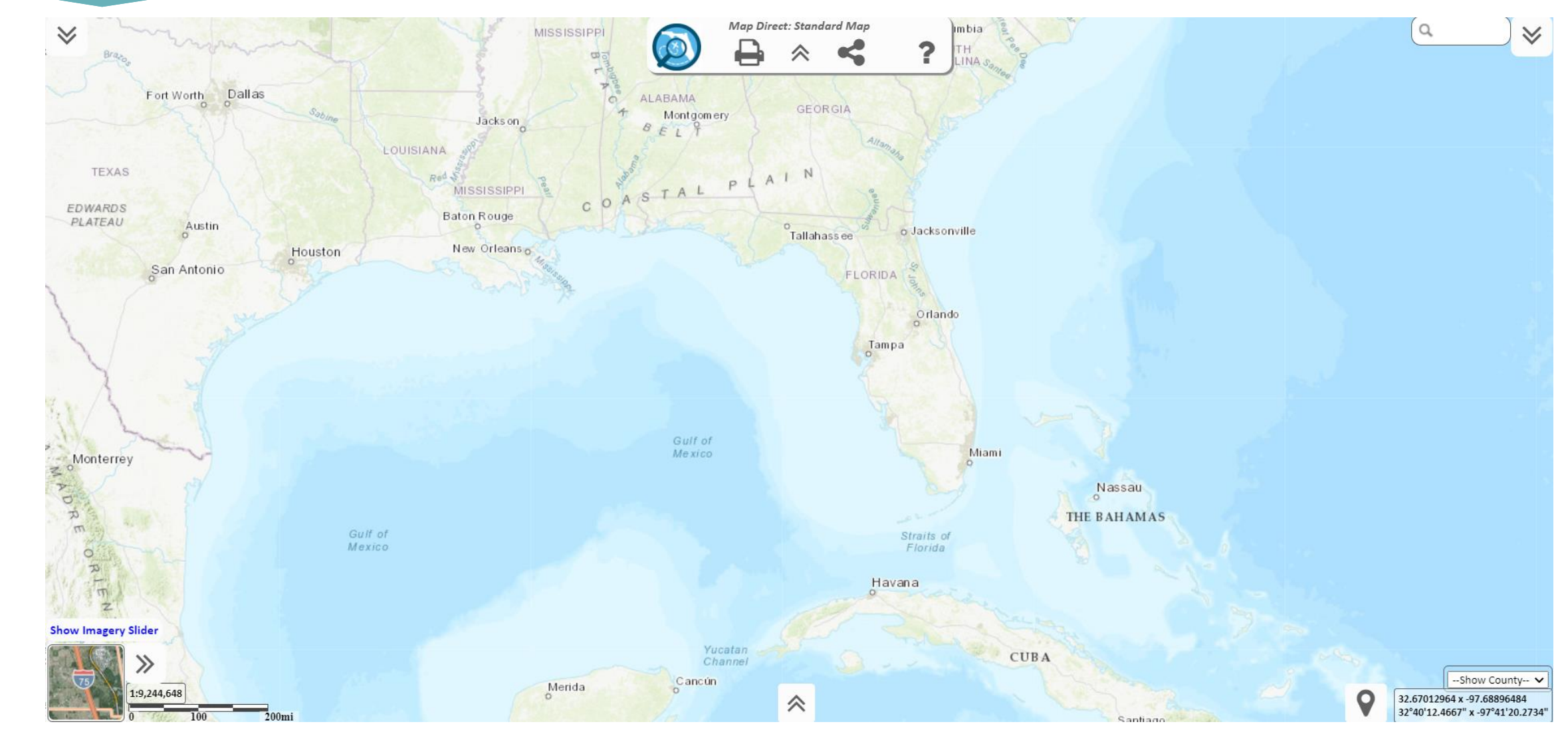

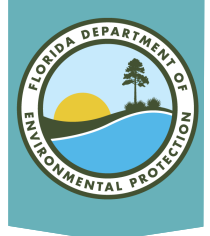

## **If You Need Help...**

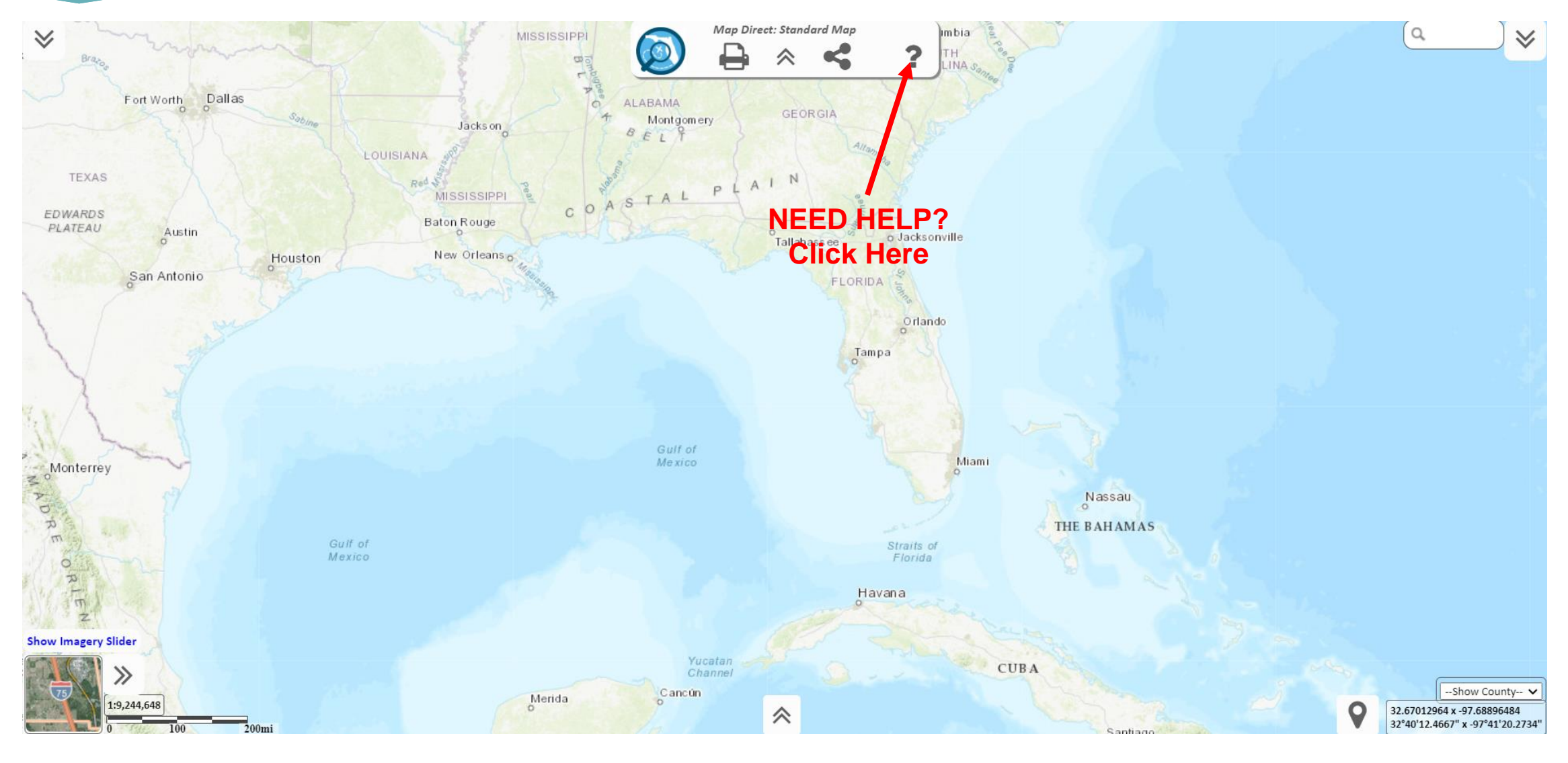

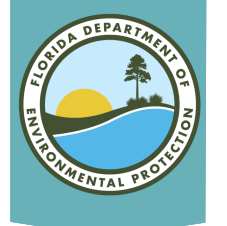

## **Map Direct Main Screen**

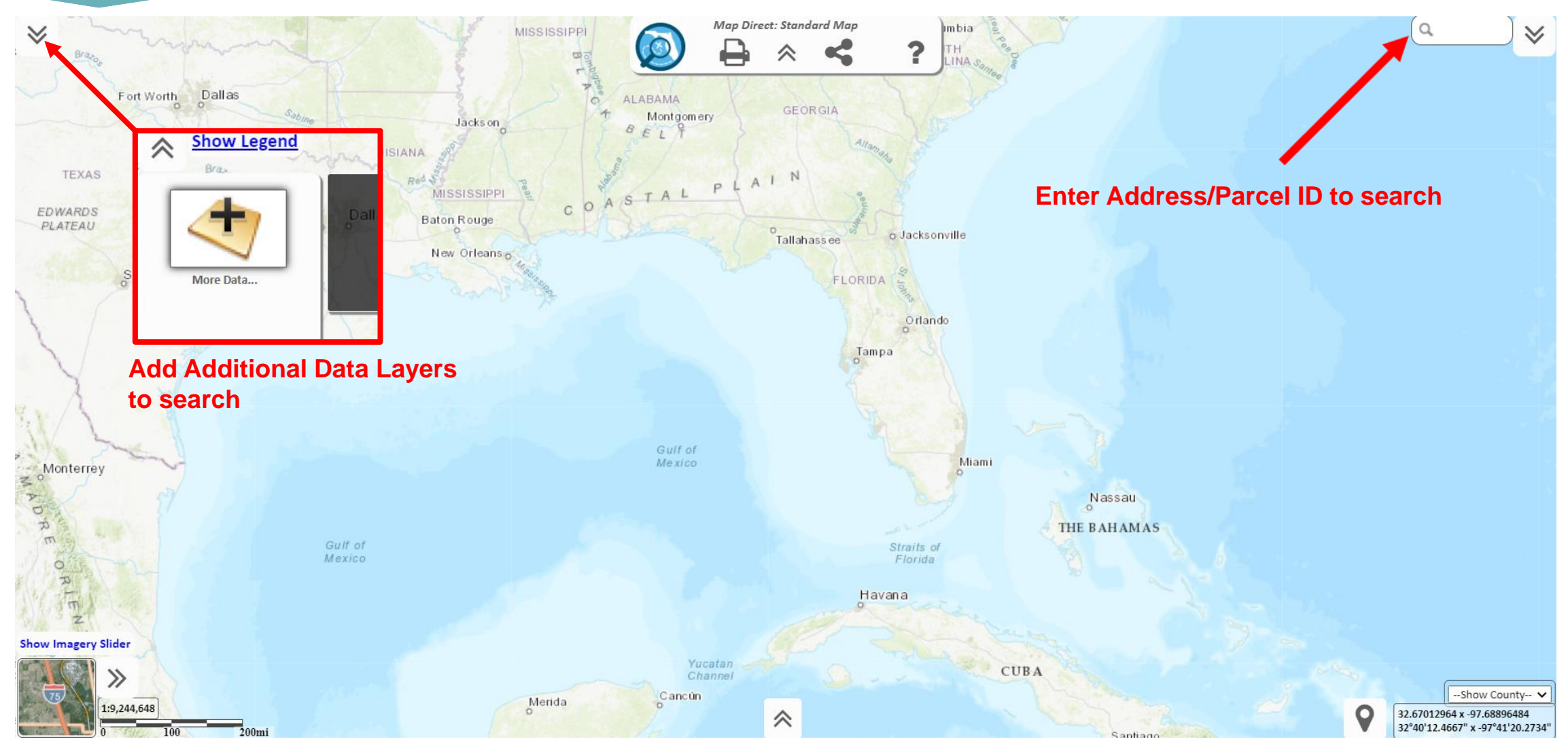

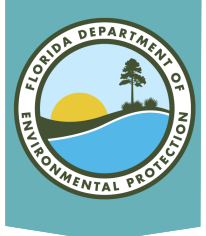

## **List of Layers**

| show              | v Legend MISSISSIPPI Map Direct: Standard Map Imbia                                                                                                    | Q |                |
|-------------------|----------------------------------------------------------------------------------------------------|---|----------------|
| Bra               | Add More Data to the Map                                                                                                    | х |                |
| <                 | Add REST Endpoint Layer Add Shapefile Add ArcGIS Online Item                                                                                                    |   |                |
| More              | 4852 Total Items Available. Q Enter your search Need Help Searching?                                                                                                    | X |                |
| EDWARD<br>PLATEAL | Show Only Items From Florida Department of Environmental Protection All Content Types U by Relevance to Search Criteria Compact View                                                                                                    |   |                |
|                   | Page 1/30 Items 1 - 20 of 589 $\bigcirc$ Not finding what you are looking for? <u>Widen Filter</u>                                                                                                    |   |                |
| X                 | ERP Permits - Current - SRWMD       Back to Top         Feature Layer Shared by FDEPMapDirect :: Florida Department of Environmental Protection       9787 Locations   31 Attributes         More Information       Download as: Shapefile   CSV Spreadsheet   KML   GeoJSON         Add Layer to Map                                                                                                    |   |                |
| Monterr           | ERP Permits - Current - SFWMD       Back to Top         Feature Layer Shared by FDEPMapDirect :: Florida Department of Environmental Protection       73805 Locations   11 Attributes         More Information       Download as: Shapefile   CSV Spreadsheet   KML   GeoJSON                                                                                                    |   |                |
| RIE               | Add Layer to Map                                                                                                    |   |                |
| z<br>now Imager   | ERP Permits - Pending - SWFWMD       Back to Top         Feature Layer Shared by FDEPMapDirect :: Florida Department of Environmental Protection       For the second second | • | v County 🗸     |
|                   |                                                                                                    |   | ر <u>ب ز</u> ر |

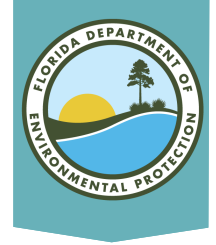

## **Adding Layers**

### No layers are preloaded, you must select at least one.

- Scroll down to view all available layers.
- Search for layers by program (e.g., ERP, Waste, Potable Water).
- Click "Add Layer to Map" to select.
- Add/remove as many layers as needed.

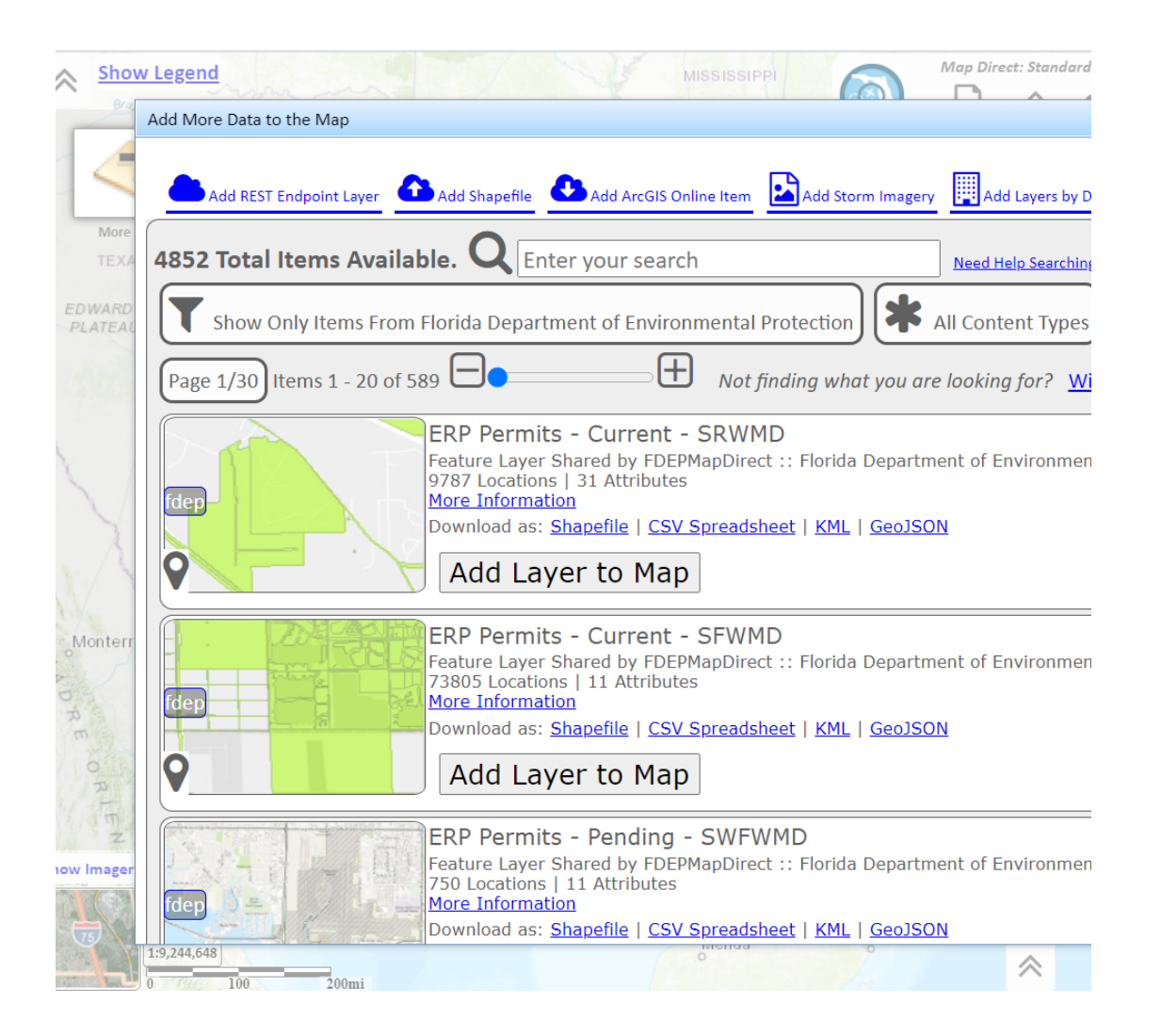

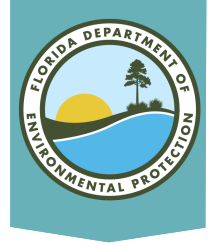

## **Suggested Layers**

- Permit Application
- ERPpa
- ERPce
- Air Resource Management Sites (ARMS)
- Brownfield Sites
- Brownfield Areas
- COUNTY SQGS
- DEP Cleanup Sites
- Drycleaning Solvent Program Cleanup Sites
- CHAZ IMS
- Institutional Controls Registry
- Site Investigation Section Sites
- Solid Waste Facilities
- Storage Tank Contamination Monitoring (STCM)
- HAZWASTE
- State Funded Cleanup Sites

- Waste Cleanup OPEN Responsible Party Sites
- Waste Cleanup CLOSED Responsible Party Sites
- Waste Cleanup INACTIVE Responsible Party Sites
- Potable Water System (PWS) Wells (Non-Federal)
- Wastewater Facilities from WAFR IMS
- Residual Application Sites from WAFR IMS
- UIC Class V Non-ASR Wells
- UIC Class V ASR Wells
- UIC Class I Wells
- Ground Water Contamination Areas
- Mandatory Phosphate Mine Boundaries 2012
- Mandatory Non-Phosphate Sites 2014
- Mitigation Bank Service Areas

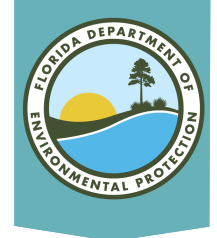

## **Searching for Address**

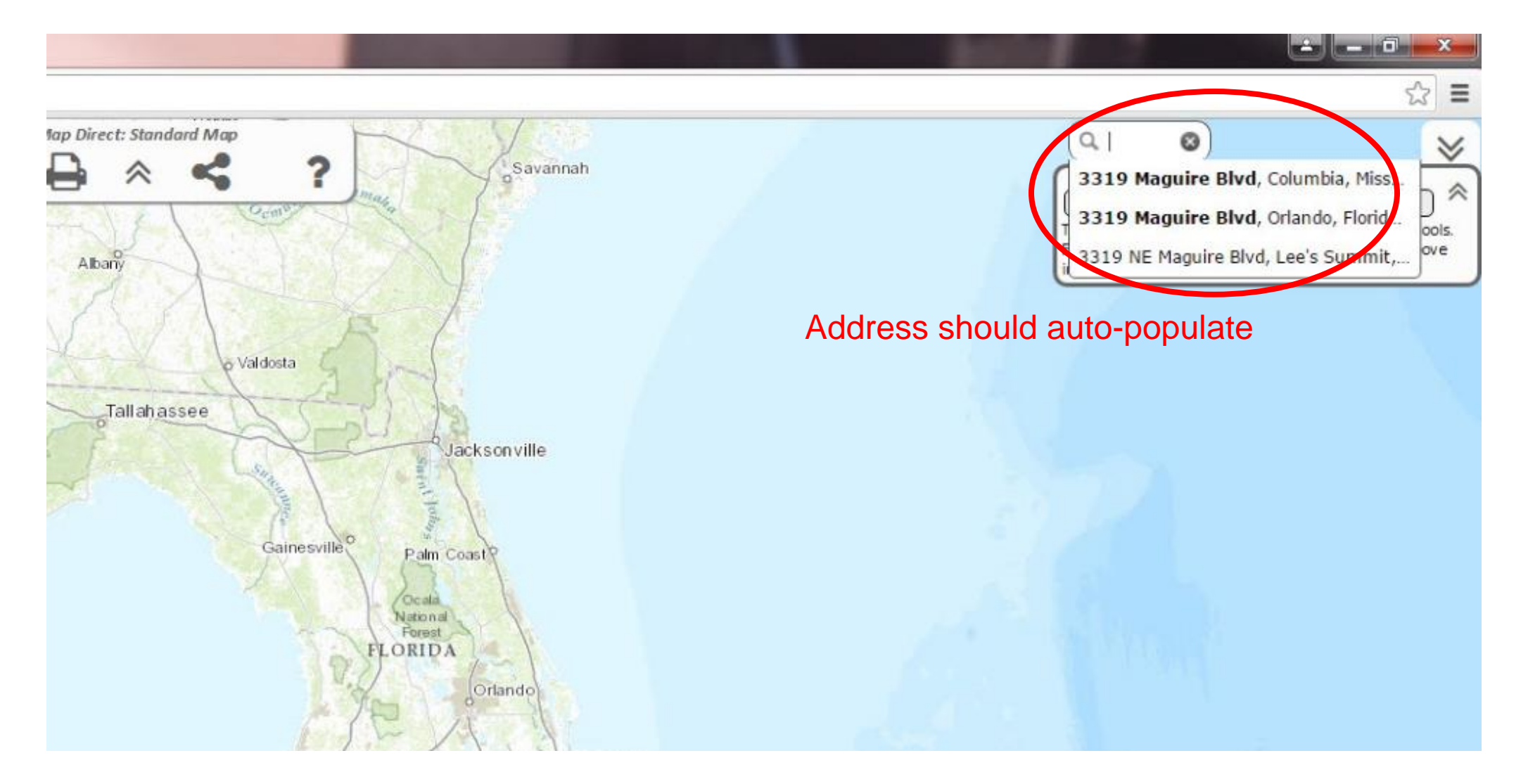

# Searching for Address

- Search for a specific location using address, County, Parcel ID or latitude/longitude.
  - When using Parcel ID, first add the "Cadastral 20xx" (Property Appraiser Parcels) layer but do not include dashes.
- Search for additional data layers by using the Add More Data to map feature.
- Once all data layers are added and <u>visible</u>, run the Area of Interest report by selecting "What's Nearby."

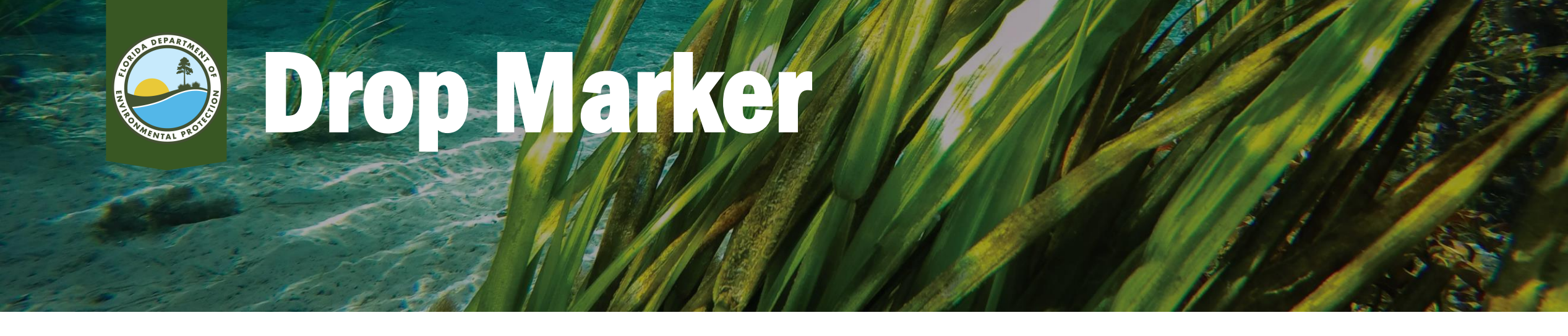

- When using the Drop Marker feature, the address identified on the map may not be accurate.
- Click on surrounding properties and verify physical address or parcel id number.
- Once identified, click on the center of the property and select the "Drop Marker" button and name the marker.
- Then click "What's Nearby."

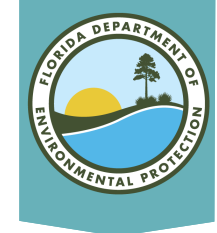

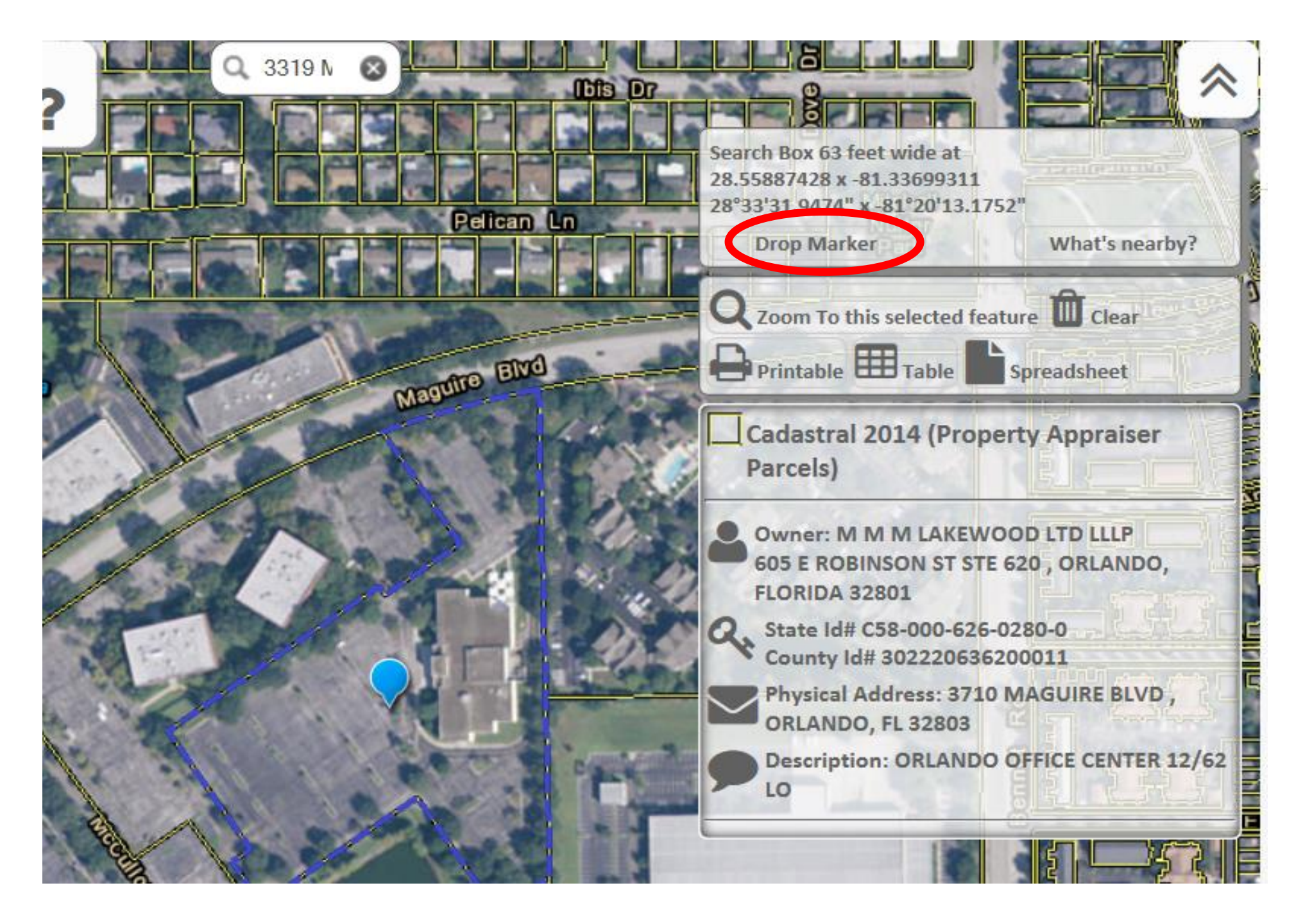

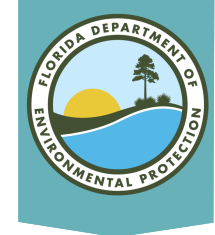

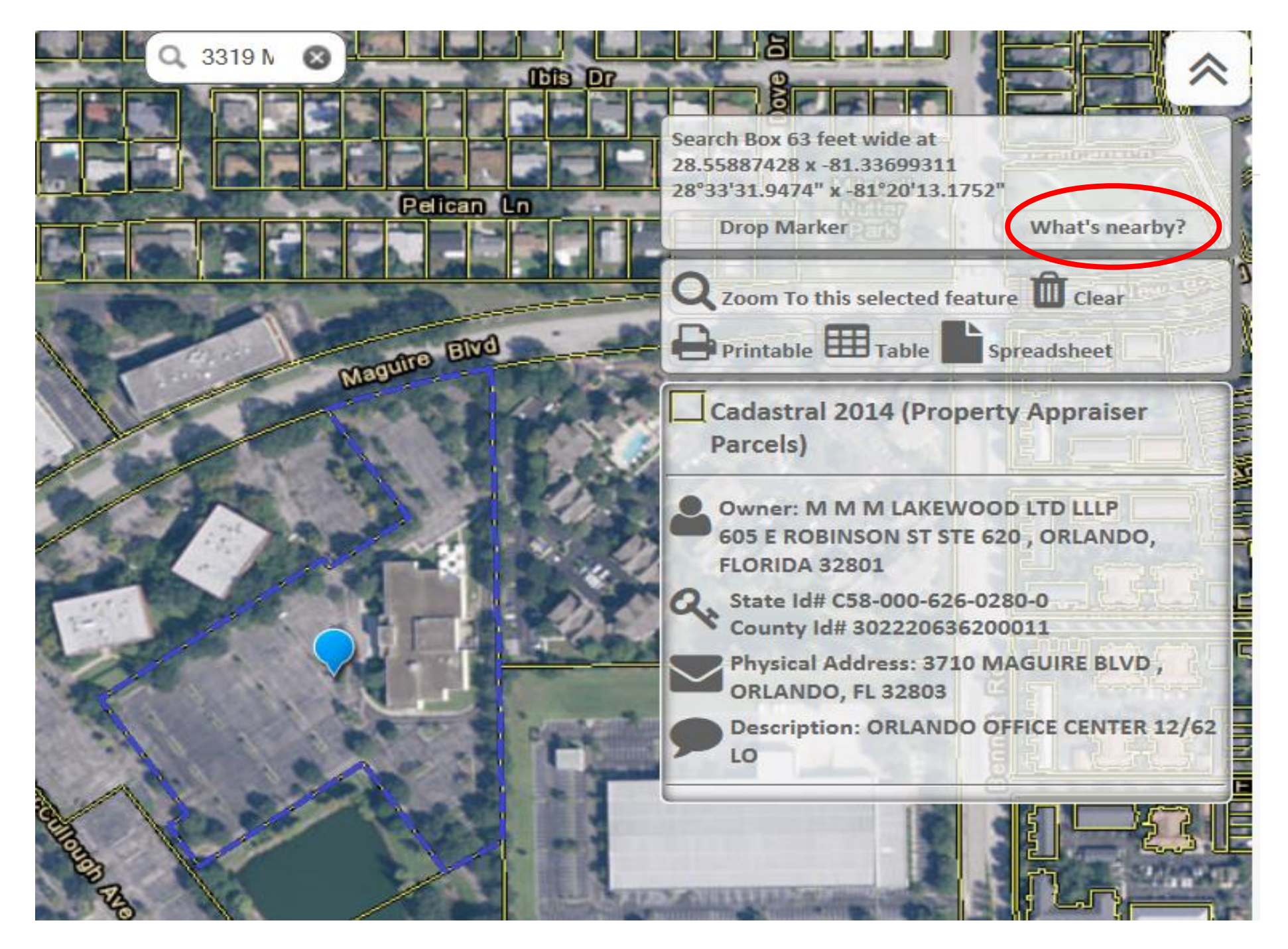

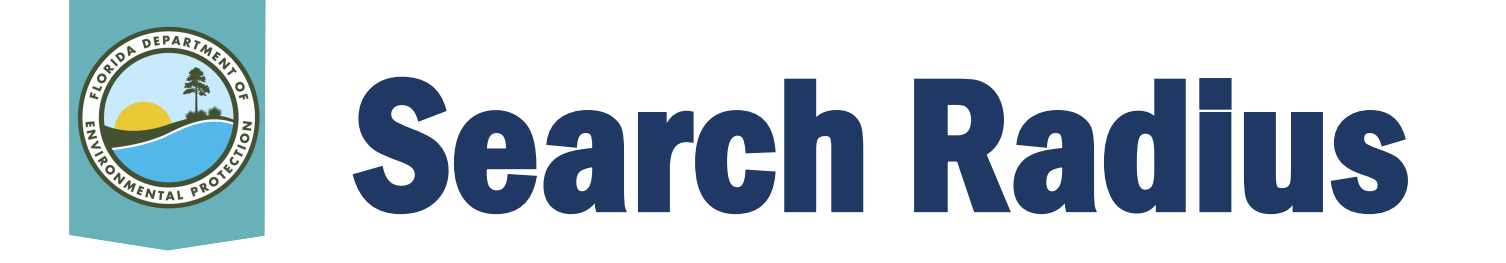

- In the Search Radius (Buffer) pop-up, type over the "1" with an area that should cover the property (Remember to start small e.g., .05).
- Click on Search.
- The red-shaded radius will show whether the selected area is too large or too small.
  - If it is the wrong size, re-run the report by clicking the center of the property and clicking "What's Nearby" again.

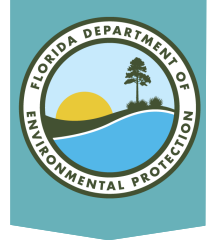

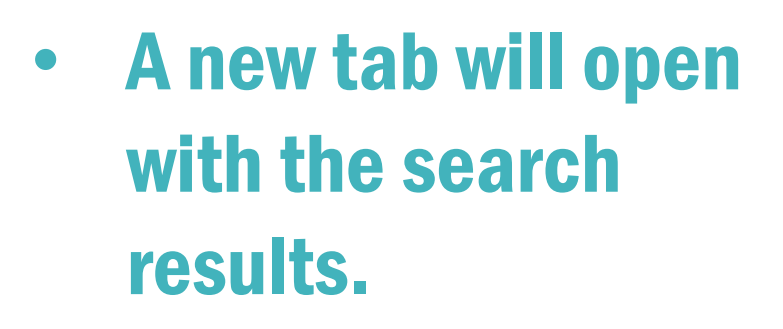

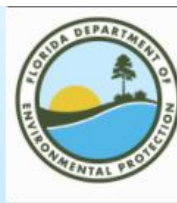

Florida Department of Environmental Protection

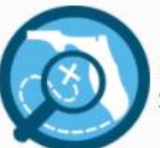

Map Direct AIR (Area of Interest Report) Standard Map

Point of Interest: 28°33'31.7629" x -81°20'27.8747" 28.55882302031926 x -81.34107630762323 Search Radius: .05 miles Report Created on Thu Feb 04 2021 at 07:54:42 *Map Direct v7.210127*  Township/Range/Section: 22S30E20 Orlando, Orange County 32803 FDEP Regulatory District: Central District Water Management District: SJRWMD FL House District 47 :: FL Senate District 13 US Congressional District 7 HUC Basin Area: Kissimmee Waterbody ID: 3168Z State Land DM ID:

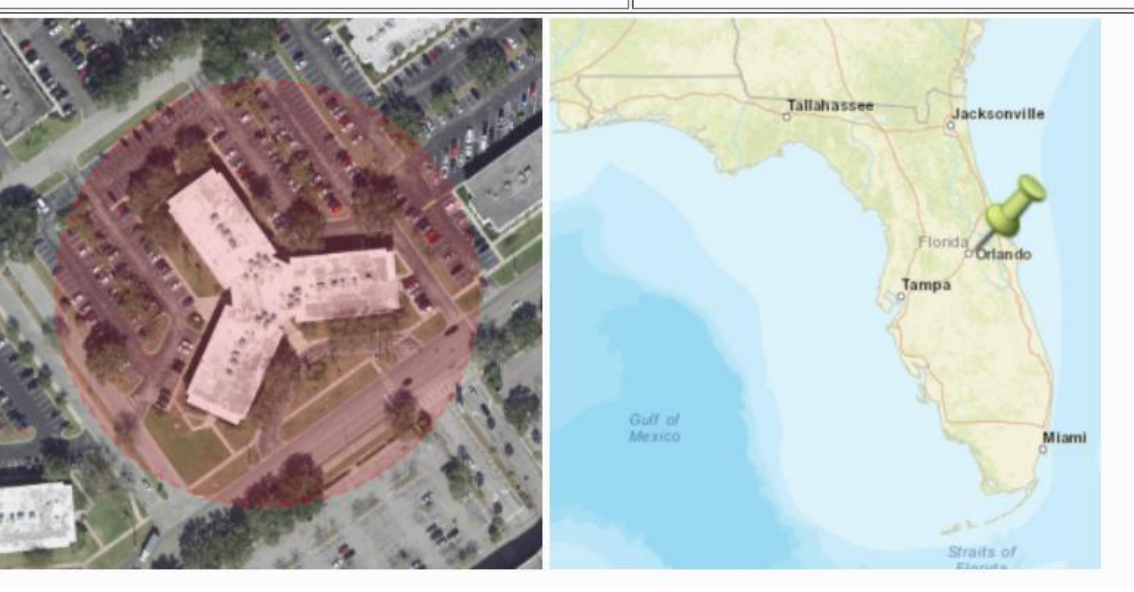

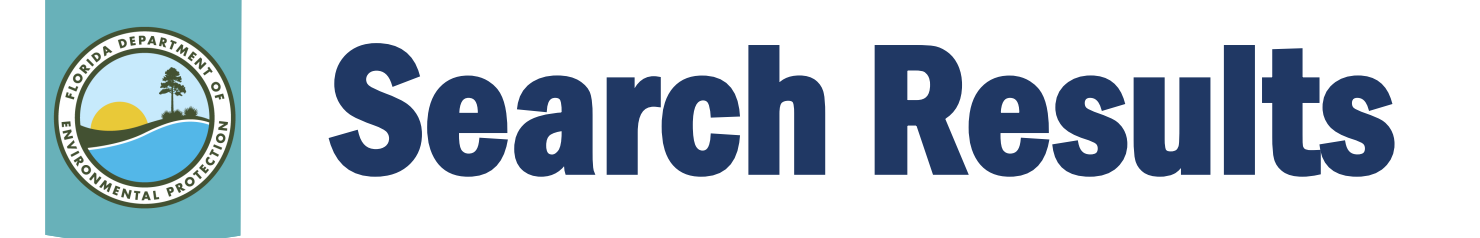

- Resulting report will:
  - Identify possible records.
  - Provide links to available documents.
  - Provide site information, including:
    - Potential address
    - County Parcel ID #
    - Facility/Site ID (can be used to search Oculus)
    - Facility/Site Name
- Report will also indicate "No Results Found" for active data layers.

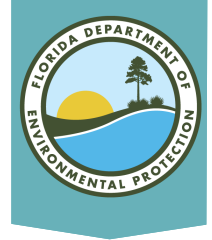

| Features Found | Data Layer                                     | Metadata          | Spreadsheet             |
|----------------|------------------------------------------------|-------------------|-------------------------|
| 7              | Permit Applications (PA)                       | Layer Information | Download as Spreadsheet |
| 0              | ERPpa                                          | Layer Information |                         |
| 0              | ERPce                                          | Layer Information |                         |
| 1              | Air Resources Management Sites (ARMS)          | Layer Information | Download as Spreadsheet |
| 0              | Brownfield Sites                               | Layer Information |                         |
| 1              | Brownfield Areas                               | Layer Information | Download as Spreadsheet |
| 3              | County SQGS                                    | Layer Information | Download as Spreadsheet |
| 5              | DEP Cleanup Sites                              | Layer Information | Download as Spreadsheet |
| 0              | Drycleaning Solvent Program Cleanup Sites      | Layer Information | -                       |
| 3              | CHAZ IMS                                       | Layer Information | Download as Spreadsheet |
| 0              | Institutional Controls Registry                | Layer Information |                         |
| 1              | Site Investigation Section Sites               | Layer Information | Download as Spreadsheet |
| 0              | Solid Waste Facilities                         | Layer Information |                         |
| 6              | Storage Tank Contamination Monitoring (STCM)   | Layer Information | Download as Spreadsheet |
| 0              | HAZWASTE                                       | Layer Information |                         |
| 0              | State Funded Cleanup Sites                     | Layer Information |                         |
| 1              | Waste Cleanup OPEN Responsible Party Sites     | Layer Information | Download as Spreadsheet |
| 0              | Waste Cleanup CLOSED Responsible Party Sites   | Layer Information | -                       |
| 0              | Waste Cleanup INACTIVE Responsible Party Sites | Layer Information |                         |
| 0              | Potable Water System (PWS) Wells (Non-Federal) | Layer Information | -                       |
| 0              | Wastewater Facilities from WAFR IMS            | Layer Information |                         |
| 0              | Residual Application Sites from WAFR IMS       | Layer Information |                         |
| 0              | UIC Class V Non-ASR Wells                      | Layer Information |                         |
| 0              | UIC Class V ASR Wells                          | Layer Information |                         |
| 0              | UIC Class I Wells                              | Laver Information | -                       |
| 0              | Ground Water Contamination Areas               | Layer Information |                         |
| 0              | Mandatory Phosphate Mine Boundaries 2012       | Layer Information |                         |
| 0              | Mandatory Non-Phosphate Sites 2014             | Layer Information |                         |
| 5              | Mitigation Bank Service Areas                  | Layer Information | Download as Spreadsheet |

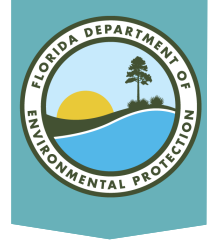

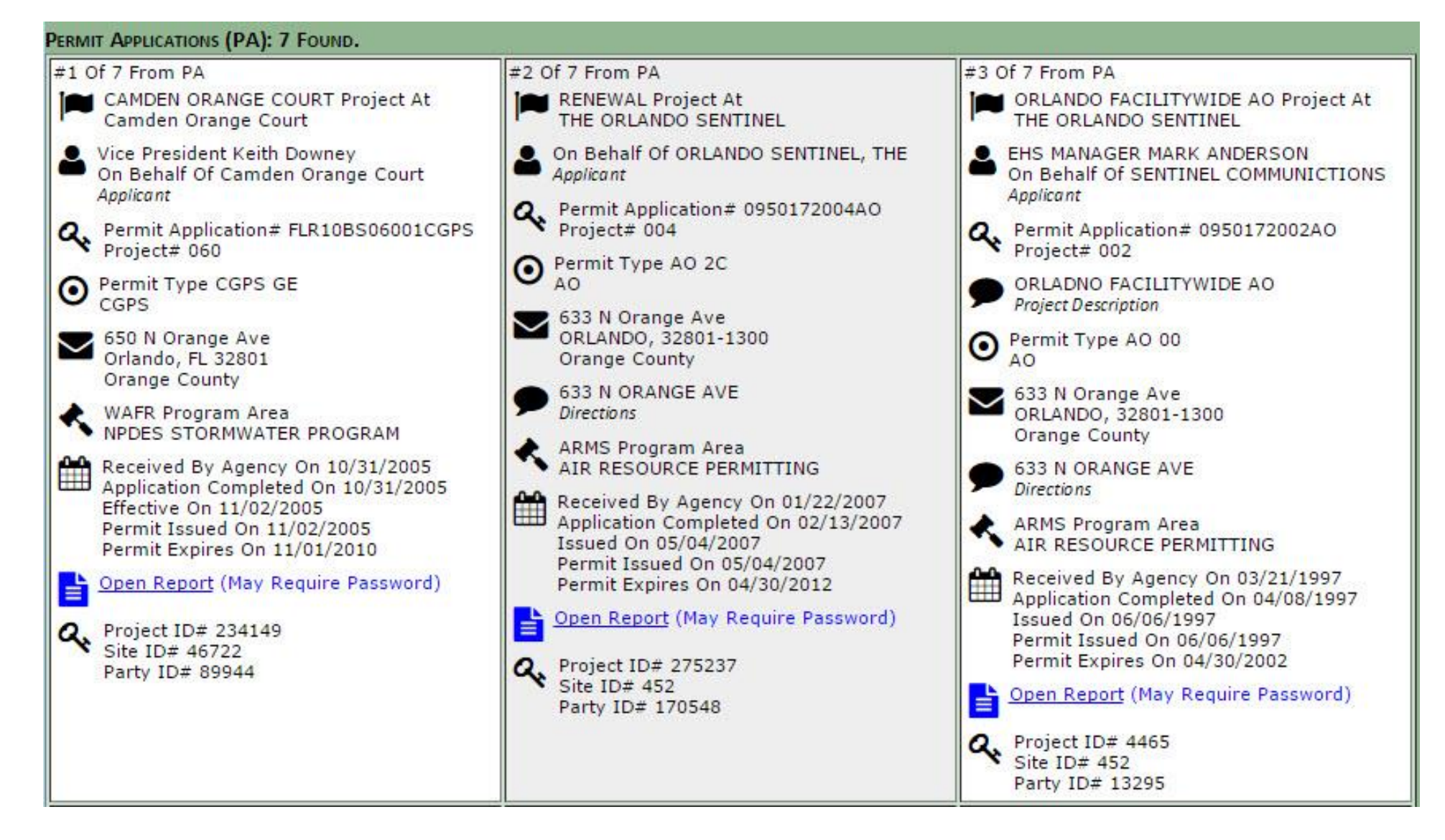

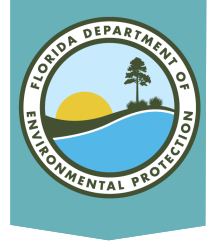

No Results Found: State Funded Cleanup Sites Brownfield Sites Drycleaning Solvent Program Cleanup Sites ERPce ERPpa Ground Water Contamination Areas HAZWASTE Institutional Controls Registry Mandatory Non-Phosphate Sites 2014 Mandatory Phosphate Mine Boundaries 2012 Potable Water System (PWS) Wells (Non-Federal) Residual Application Sites from WAFR IMS Solid Waste Facilities UIC Class I Wells UIC Class V ASR Wells UIC Class V Non-ASR Wells Waste Cleanup CLOSED Responsible Party Sites Waste Cleanup INACTIVE Responsible Party Sites Wastewater Facilities from WAFR IMS

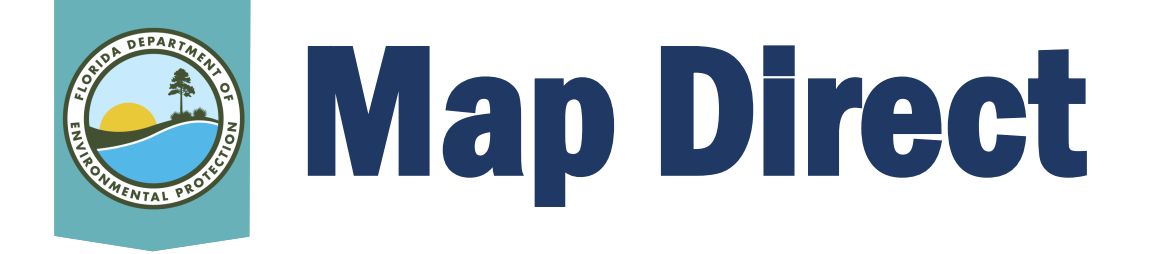

View Wastewater Septage Sites on Map Direct at: http://ca.dep.state.fl.us/mapdirect/?focus=wastewaters epticsystems

For further information regarding septage sites, please reference DEP's Septic System webpage at: <u>http://www.dep.state.fl.us/water/wastewater/dom/septi</u> <u>c.htm</u>

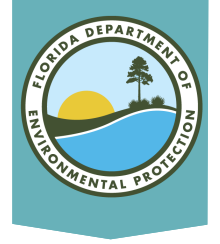

## Layers on Map

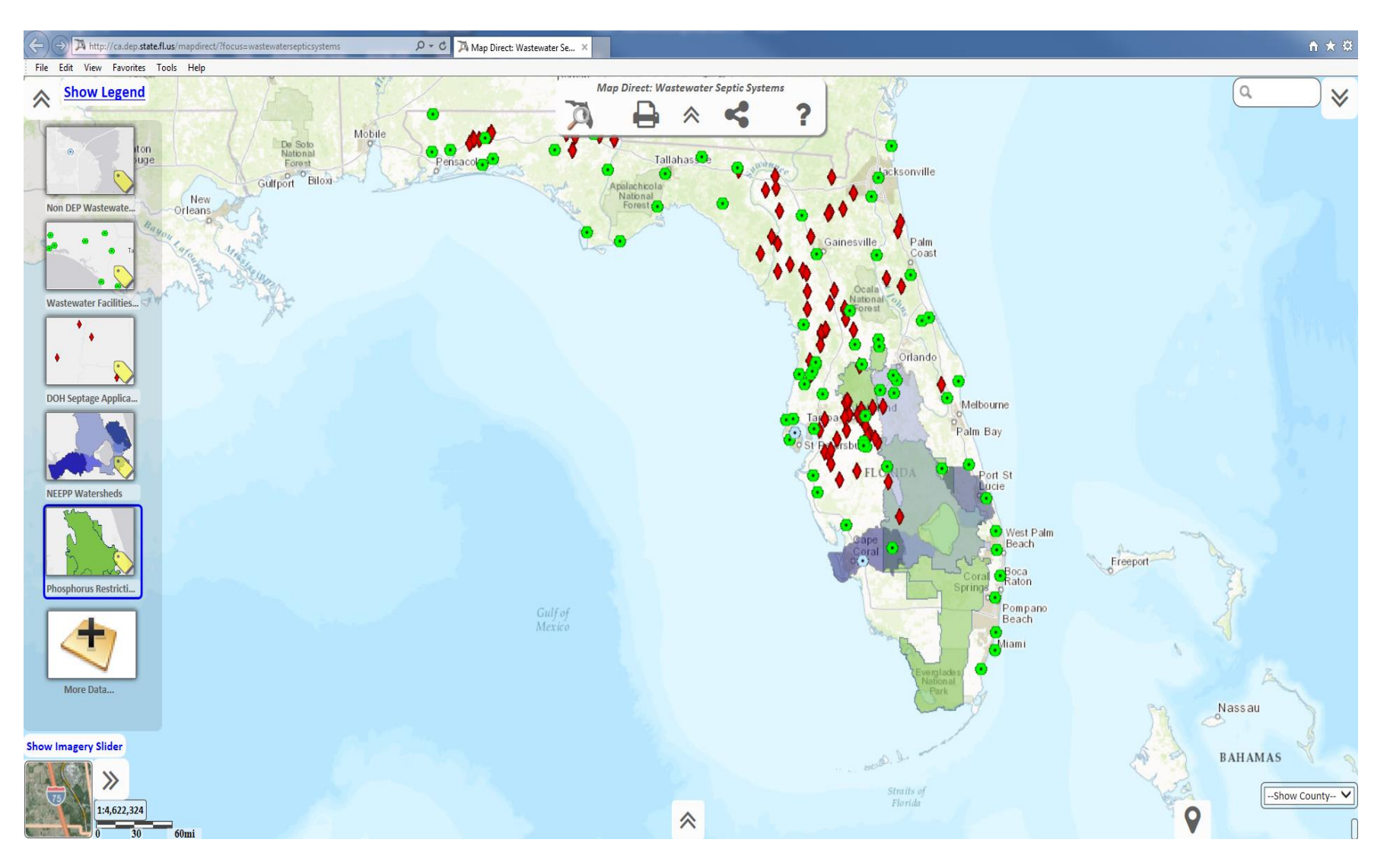

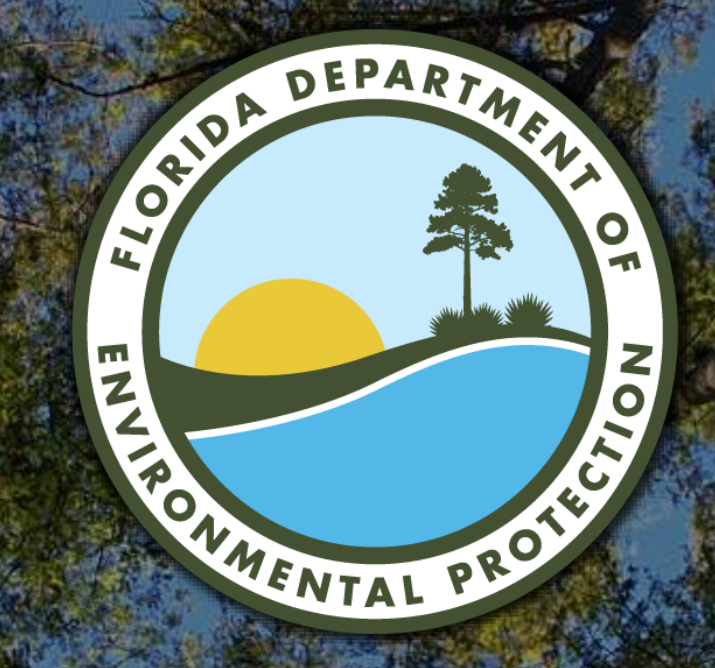

### Contact Information 407-897-4100 DEP\_CD@FloridaDEP.gov